## Программа "КСБ "Радуга", версия 6.3

## Модуль "ПОРТЬЕ"

1. Добавился справочник "Секции". Пользователи программы видят наименование секции, а в кассу передается код, который будет печатан на чеке.

В кассах используются секции от 1 до 16. Если в поле "Код" указано значение 0 или любое значение больше 16, то все платежи с данной секцией будут учитываться в кассе на секции "1", но на чеке секция печататься не будет. Платежи, у которых не указана секция учитываются в кассе как секция "1", на чеке секция не печатается.

| Изменить сек | цию Х                |
|--------------|----------------------|
| Параметрь    | і секции             |
| Код:         | 2                    |
| Название:    | мед. услуги          |
|              | Сохранить Х Отменить |
|              |                      |

- 2. В шахматке номерного фонда фильтр "Категория номера" работает и для заявок на листе ожидания.
- 3. В шахматке номерного фонда добавилось меню "Показать оплату". При выборе данного меню путевки окрашиваются в зависимости от оплаченности (цвета задаются в окне "Параметры таблицы").
- 4. Добавился справочник "Группы плательщиков".

Плательщиков можно объединять в группы. Для каждой группы можно задать цвет, которым будут выделяться плательщики группы в списке плательщиков.

| Изменить группу плательщиков 🛛 🗙 |            |            |      |           |            |  |  |
|----------------------------------|------------|------------|------|-----------|------------|--|--|
| Параметры группы плательщиков    |            |            |      |           |            |  |  |
| Название:                        | Фонды      |            |      |           |            |  |  |
| Цвет в списке:                   | Ры         | жевато-кор | ичне | евый      | $\sim$     |  |  |
| Цвет брони:                      | Цв         | ет авокадо |      |           | $\sim$     |  |  |
| Цвет поселения:                  | 30         | лото       |      |           | $\sim$     |  |  |
| Информация о скидках             |            |            |      |           |            |  |  |
| Тариф:                           | Социальны  | ый         |      |           | $\sim$     |  |  |
| Процент скидки на                | путевки:   | 10         |      | %         |            |  |  |
| Скидка в руб на пу               | тевки:     | 0.00       |      | р/день    |            |  |  |
| Процент скидки на                | услуги:    | 0          |      | %         |            |  |  |
| Агентское вознаграждение: 0 %    |            |            |      |           |            |  |  |
| Учитывать агентское при оплате   |            |            |      |           |            |  |  |
| Обновить всем п                  | лательщика | м группы   | -    | Сохранить | 🗙 Отменить |  |  |

5. У плательщика можно выбрать группу, к которой относится плательщик, а также указать необходимость учитывать агентское вознаграждение при оплате. В списке плательщиков, а также в окне путевки плательщик выделяется цветом группы плательщиков.

| Изменить плате | ельщика                                             | ×        |  |  |  |  |  |
|----------------|-----------------------------------------------------|----------|--|--|--|--|--|
| Параметры      | плательщика                                         |          |  |  |  |  |  |
| Название:      | КСБ Радуга                                          |          |  |  |  |  |  |
| Тип плательщ   | плательщика: постоянный                             |          |  |  |  |  |  |
| Банковские     | реквизиты                                           |          |  |  |  |  |  |
| Юридическое    | е название: КСБ Радуга                              | <u>`</u> |  |  |  |  |  |
| Адрес:         | Москва                                              | 0        |  |  |  |  |  |
| ИНН:           | 11111111111 КПП: 22222222 ОКПО: 333333333           |          |  |  |  |  |  |
| Реквизиты:     |                                                     | <u>_</u> |  |  |  |  |  |
| Email:         | ksb@putevka.org Телефон:                            |          |  |  |  |  |  |
| Информация     | ия о скидках                                        |          |  |  |  |  |  |
| Тариф:         | Тариф "Базовый" с лечением                          | ~        |  |  |  |  |  |
| Процент скидн  | аки на путевки: 0 % Процент скидки на услуги: 0     | %        |  |  |  |  |  |
| Скидка в руб   | на путевки: 0.00 р/день Агентское вознаграждение: 0 | %        |  |  |  |  |  |
| Округление:    | до коп 🗸 Учитывать агентское при опла               | те       |  |  |  |  |  |
| Дополнител     | льная информация                                    |          |  |  |  |  |  |
| Цвет брони:    | Светло-зеленый 🗸 Цвет поселения: Красно-коричневы   | ~        |  |  |  |  |  |
| Примечание:    |                                                     | Ŷ        |  |  |  |  |  |
| Название това  | sapa:                                               |          |  |  |  |  |  |
| Синхрониза     | зация Сохранить Х Отмени                            | пъ       |  |  |  |  |  |

- 6. В экспорт списка плательщиков добавились поля ID (плательщика), email и номер телефона.
- 7. Добавился поиск плательщика, специалиста или услуги в справочнике. Вызывается с помощью меню 🔎. Поиск осуществляется по совпадению с любой частью названия, а не только по началу названия.

| 2 | Наименование 🛕                 | Тип услуги  | Стоимость | Для курсовок | Описание |  |
|---|--------------------------------|-------------|-----------|--------------|----------|--|
|   | Базовая программа проверки и к | стандартная | 13245.00  |              |          |  |
|   | Базовая программа проверки и к | стандартная | 17215.00  |              |          |  |
|   | Базовая программа проверки и к | стандартная | 17905.00  |              |          |  |
|   | Расширенная программа провер   | стандартная | 18960.00  |              |          |  |
|   | Расширенная программа провер   | стандартная | 30060.00  |              |          |  |
|   | Расширенная программа провер   | стандартная | 26360.00  |              |          |  |
|   |                                |             |           |              |          |  |

8. В окне "Добавить/Изменить/Удалить доп. услугу" (справочник "Дополнительные услуги") добавились поля "Секция" и "Для курсовок". Теперь можно задавать разную стоимость одной услуги для туристов по путевке (поле "Стоимость") и по курсовке (поле "Для курсовок"). В поле "Секция" можно указать секцию, которая будет подставляться по умолчанию в платеже за данную услугу.

| Изменить доп. услу | лу                                                  | ×       |
|--------------------|-----------------------------------------------------|---------|
| Параметры доп      | I. услуги                                           |         |
| Название:          | Завтрак                                             |         |
| Стоимость:         | 250.00 руб. Для курсовок: 270.00                    | руб.    |
| Тип услуги:        | стандартная 🗸 НДС: да                               | ~       |
| Тип питания:       | завтрак 🗸 Группа: 12                                | $\sim$  |
| Место оплаты:      | только в отеле 🗸 Секция: 1                          | ~       |
| Специалист:        | столовая                                            |         |
| Кабинет:           | 222                                                 |         |
| Продолжительнос    | ть: 60 мин. Кол-во человек: 999                     |         |
| Начало работы:     | 08:00 Начало перерыва:                              |         |
| Окончание работь   | ы: 11:00 Окончание перерыва:                        |         |
| Понед Вторн        | Среда Четв Пятн Субб Воскр                          |         |
| да 🗸 да 🔻          | - да - да - да - да - да -                          |         |
| J<br>Описание:     |                                                     |         |
|                    |                                                     | ~       |
|                    |                                                     | ~       |
| н                  | е учитывать при расчете конфликтов со своими услуга | ми      |
|                    |                                                     |         |
|                    | Сохранить 🗙 От                                      | гменить |

9. В справочнике "Тарифы" можно указать скидки на основное и доп.место в зависимости от возраста туриста.

| Тараметры тариф    | a                  |            |          |       |          |        | Настр   | ойки видимости                | для сайта                   |          |                          |   |
|--------------------|--------------------|------------|----------|-------|----------|--------|---------|-------------------------------|-----------------------------|----------|--------------------------|---|
| Название:          | Тариф "Базовый" о  | . лечением |          |       |          |        | Отобра  | жат <mark>ь на са</mark> йте: | да                          |          |                          | V |
| Категория питания: | Шведский стол      |            |          |       |          | ~      | Период  | действия с:                   | 01.12.2018                  | и по:    | 30.12.2020               | ~ |
| Ірограмма лечения: | общеоздоровител    | ьное       |          |       |          | $\sim$ | Период  | отображения с:                | 19.02.2019                  | _ по:    | 30.12.2020               | ~ |
| ласс путевки:      | 0 ~                | ]          |          |       |          |        | Мин. ср | ок проживания:                | 5                           | дне      | й                        |   |
| писание:           | Лечение по назнач  | ению врач  | а согла  | сно д | иагнозу, | ~      |         | Категория ном                 | iepa                        |          |                          |   |
|                    | указанного в сана  | аторно-кур | отной Ка | арте  |          | $\sim$ |         | Двухкомнатны                  | й двухместный               | без бал  | кона, 1 ко               |   |
|                    |                    |            |          |       |          |        |         | Люкс Бриз                     |                             |          |                          |   |
| кидки              |                    |            |          |       |          |        |         | Люкс Панора                   | мный *                      |          |                          |   |
| роцент скидки:     | 0                  | %          |          |       |          |        |         | Люкс Парусни                  | 1K *                        |          |                          |   |
|                    |                    |            |          |       |          |        |         | Люкс с балкон                 | ом двухместный              | і двухко | омнатный                 |   |
|                    | [∨] при возрасте о | T 2        | до 8     |       | 25       | %      |         | Первой катего                 | рии без балко               | на двух  | местный *                |   |
|                    | при возрасте о     | т          | до       | :     |          | %      |         | Первой катего                 | рии однокомн                | атный 2  | 2- <mark>х местны</mark> |   |
| ооцент скидки для  | доп.мест:          | 9/2        |          |       |          |        |         | Первой катего                 | рии однокомн                | атный д  | цвухместн                |   |
|                    |                    |            |          | - 1   |          |        |         | Первой катего                 | рии с балконої              | и двухм  | естный од                |   |
|                    | М при возрасте о   | т 2        | до 8     |       | 50       | %      |         | Семейный чет                  | ыр <mark>ёхместный д</mark> | вухком   | натный                   |   |
|                    | при возрасте о     | т          | до       |       | :        | %      |         | Студия "Бриз"                 |                             |          |                          |   |
| кругление:         | до руб 🗸 🗸         |            |          |       |          |        |         | Студия двухмес                | тный одноком                | натный   |                          | v |
|                    | H-17-              | ÷          |          |       |          |        | I Ca    | -                             |                             |          |                          |   |

- 10. В меню "Оплата" добавилось поле "Вид". Можно выбрать "полный" вид или "сокращенный". При сокращенном виде в таблице отображается основная информация о платеже. Одна запись может соответствовать оплате за несколько услуг. Платежи с типом "возврат" окрашиваются в красный цвет. При полном виде в таблице отображается расширенная информация о платеже. Одна запись соответствует одной услуге. При полном виде можно выбирать алгоритм выделения платежей цветом (по типу платежа или по оплате).
- 11. В меню "Оплата" добавились столбцы: "Тип платежа" (оплата/возврат), "Способ расчета" (нет/полный расчет/аванс/предоплата), "Печать чека" (да/нет), "Объект оплаты" (путевки/заказ услуги/услуга), "Турист", "Услуга", "Сумма заказа (путевок/услуг), "Оплачено", "Дата создания", "Пользователь(созд)".
- 12. В меню "Оплата" изменился формат заполнения полей "Агентское вознаграждение" (теперь указывается не процент, а сумма агентского вознаграждения), "Секция" (указывается наименование секции из справочника "Секции").
- 13. Появилась возможность внесения/изъятия денежных средств в кассу, а также печать чека коррекции (меню "Кассовые отчеты").

14. Изменилось окно "Добавить / Изменить / Удалить платеж". Теперь можно вносить оплату сразу за несколько услуг. Окно содержит три раздела: "Параметры платежа", "Оплата за путевки", "Оплата за услуги". Первый раздел отображается всегда, а два других зависят от значения поля "Объекты платежа".

Раздел "Оплата за путевки" содержит информацию о заказе путевок, а раздел "Оплата за услуги" – о заказе услуг, а также об услугах не связанных с выбранным заказом. В каждом разделе предоставляется информация о том, сколько уже оплачено (с учетом текущего платежа) и сколько осталось доплатить за заказ путевок/услуг.

| lapa     | аметры платеж    | a          |             |            |        |          |        |         |      |
|----------|------------------|------------|-------------|------------|--------|----------|--------|---------|------|
| ип г     | латежа:          | оплата     | ~           | 1          |        |          |        |         |      |
| lата     | оплаты:          | 22.10.2019 | -           | Номер пл   | атежа: | 56382    |        |         |      |
| пос      | об расчета:      | полный ра  |             | Способ о   | платы: | касса    |        |         | ~    |
| VMI      | ма платежа:      | 9250.00    | py6.        | Получе     | но:    | 9250.00  |        | nv6.    | 123  |
| Ілат     | ельшик:          | КСБ Раду   | ra          |            |        |          |        |         | Q    |
| mail     |                  | ksh@puter  | vka org     |            |        |          |        |         |      |
|          |                  | nab epute  | vitationg   |            |        |          |        |         | 1.4  |
| рим      | ечапие.          |            |             |            |        |          |        |         | Ç    |
| бъе      | кты платежа:     | путевки и  | услуги 🗸    | 1          |        |          |        |         |      |
| )00      | ата за путевки   |            |             |            |        |          |        |         |      |
| ака      | 3:               | 42330      | Ла          | та заказа: | 22.10  | 2010     | Выбрат | гь зака | 3    |
| Inat     | ельник заказа.   | KC5 Pagy   | <sup></sup> |            | 22,10, | 2019     |        |         | - Co |
| -<br>MMM | -                | 8750.00    | ον6         | 0.00       |        | 8750.00  |        | 1.      | руб  |
| , yrun   |                  | 0750.00    | py0.        | Cumus as   |        | 0.00     |        | '       | 5y0  |
| COL      |                  |            | py0.        | Сунна до   |        | 0.00     | нлс:   |         | Jy0  |
| VMM      |                  | 8750.00    | ^/^         |            | ekuna. | 1        |        | ine i   |      |
| yein     |                  | 0750.00    | pyo.        |            | скция. | 1        |        |         | ~    |
| EKC      | i na veke;       | Путевка    |             |            |        |          |        |         |      |
| )пла     | ата за услуги    |            |             |            |        |          |        |         |      |
| 4        | добавить 👻       | Изменить   | У           | далить     |        |          |        |         |      |
| N₽       | Услуга (детализ  | ация)      | Кол-во      | Цена       | Сумма  | а оплаты | Сумма  | заказа  | 0    |
| 1        | трансфер         |            | 1           | 500.00     |        | 500.00   |        | 500.00  |      |
| <        |                  |            |             |            |        |          |        |         | >    |
|          | 3 0003TL 33 V/CP | 500.00     |             |            |        |          |        |         |      |
| , ymm    |                  | 500.00     | pyo.        |            |        |          |        |         |      |

15. В окне "Параметры таблицы" (календарный план) добавилась настройка окрашивания путевок по оплаченности: неоплаченные, частично оплаченные, оплаченные (полностью оплачены путевки заказа и связанные с ними услуги, а также дополнительные услуги).

16. В окне "Список заказов" (окно "Добавить / Изменить платеж" - раздел "Оплата за путевки"
- кнопка "Выбрать заказ") добавилось меню "Просмотреть счет". Меню позволяет просматривать характеристики счета, если он ранее был выставлен.

|    | Список заказов |                  |                |               |              |            | -         |            |
|----|----------------|------------------|----------------|---------------|--------------|------------|-----------|------------|
| N₽ | Заказ 🛕 2      | Дата заказа 🔺 1  | Плательщик 🛕 з | Сумма путевок | Сумма оплаты | Дата счета | Сумма с   | чета       |
| 1  | 42330          | 22.10.2019       | КСБ Радуга     | 8750.00       | 0.00         | 22.10.2019 | 92        | 50.00      |
|    |                |                  |                |               |              |            |           |            |
|    |                |                  |                |               |              |            |           |            |
|    |                |                  |                |               |              |            |           |            |
|    |                |                  |                |               |              |            |           |            |
|    |                |                  |                |               |              |            |           |            |
|    |                |                  |                |               |              |            |           |            |
|    |                |                  |                |               |              |            |           |            |
|    |                |                  |                |               |              |            |           |            |
|    |                |                  |                |               |              |            |           |            |
|    |                |                  |                |               |              |            |           |            |
|    |                |                  |                |               |              |            |           |            |
|    |                |                  |                |               |              |            |           |            |
|    |                |                  |                |               |              |            |           |            |
|    |                |                  |                |               |              |            |           |            |
|    |                |                  |                |               |              |            |           |            |
|    | Выбор заказов  | Просмотреть счет |                |               |              |            | 🗸 Выбрать | 🗙 Отменить |

- 17. В разделе "Счета" добавилось меню "Показать оплату". При выборе данного меню аннулированные счета окрашиваются в серый цвет, оплаченные счета в черный цвет, а неоплаченные счета в красный. Также при выборе меню "Показать оплату" добавляются поля "Сумма заказа" и "Сумма оплаты" (для услуг поля не заполняются).
- 18. В окне путевки добавились поля "Оплачено" (сумма платежей внесенных плательщиком заказа за путевки заказа и связанные с ними услуги), "Сумма доплаты" (сумма, которую плательщик заказа должен доплатить за путевки заказа и их услуги), "Сумма доплаты за др.услуги" (сумма, которую необходимо доплатить за другие услуги туриста, оплачиваемые не плательщиком заказа). Значение поля "Оплачено" окрашивается красным цветом, если оплаченная сумма меньше суммы заказа, синим если оплаченная сумма больше суммы заказа, черным если сумма оплаты за заказ равна сумме заказа.
- 19. В окне путевки на закладке "Доп.услуги" добавились поля "Оплачено" и "Сумма доплаты". Услуги окрашиваются в черный цвет, если они полностью оплачены, в красный – если не оплачены или частично оплачены.
- 20. В окне "Добавить / Изменить услугу" (в окне путевки) на закладке "Исполнение услуги" добавились кнопки "Добавить" (добавляет исполнение услуги), "Удалить" (удаляет исполнение услуги). При изменении услуги появилось меню "Рассчитать стоимость" (пересчитывает стоимость согласно прейскуранту).
- 21. В меню "Список путевок" на закладке "Заказы с сайта" теперь можно удалять отмененные заказы с сайта.
- 22. В разделе "Список путевок", на закладках "Актуальные" и "Архивные" добавилось меню "Показать оплату". При выборе данного меню неоплаченные путевки окрашиваются в

красный цвет (есть неоплаченные или не полностью оплаченные путевки заказа; есть неоплаченные услуги связанные с путевками заказа; все путевки заказа и связанные с ними услуги оплачены, но есть неоплаченные доп.услуги на другого плательщика), оплаченные – в черный (полностью оплачены все путевки заказа и связанные с ними услуги). Также при выборе данного меню в таблицу добавляются поля "Оплачено", "Сумма доплаты" и "Сумма доплаты за др. услуги".

| 🍪 K   | СБ Радуга - Разм | ещение в отеле - ( | Список путевок (Admin)                 |               |               |                | - 0        | ×   |
|-------|------------------|--------------------|----------------------------------------|---------------|---------------|----------------|------------|-----|
| Разме | щение в отеле    | Справочники        | Взаиморасчеты Отчеты Сере              | вис           |               |                |            |     |
|       | × 🔕              | 🛛 • 🔁 • 🖸          | 🔁 • 📓 🛯 🗣 • 🔊                          | 7 👫 🛃 🗔       | 1 🕹 😫 1       | 3              |            |     |
| 3a    | казы с сайта     | Актуальные         | Архивные Стандартные                   | путевки Заявк | и Отказы о    | т брони        |            |     |
| Выдел | лять путевки цве | том: стандартным   | <ul> <li>Выбор путевок: бро</li> </ul> | НЬ            | ~             |                |            |     |
| N₽    | Заказ            | Дата заказа 🔺      | Плательщик                             | Оплачено      | Сумма доплаты | Группа платель | Приезд     | ( ^ |
| 7     | 12897            | 29.07.2019         | Блок Александр                         | 0.00          | 187000.00     |                | 02.08.2019 | 1   |
| 8     | 12897            | 29.07.2019         | Блок Александр                         | 0.00          | 187000.00     |                | 02.08.2019 | 1   |
| 9     | 12897            | 29.07.2019         | Блок Александр                         | 0.00          | 187000.00     |                | 02.08.2019 | 1   |
| 10    | 12897            | 29.07.2019         | Блок Александр                         | 0.00          | 187000.00     |                | 02.08.2019 | 1   |
| 11    | 12898            | 29.07.2019         | Высоцкий Владимир                      | 68000.00      | 0.00          |                | 07.08.2019 | 1   |
| 12    | 12898            | 29.07.2019         | Высоцкий Владимир                      | 68000.00      | 0.00          |                | 07.08.2019 | 1   |
| 13    | 12899            | 29.07.2019         | Мандельштам Осип                       | 0.00          | 102200.00     |                | 06.08.2019 | 1   |
| 14    | 12899            | 29.07.2019         | Мандельштам Осип                       | 0.00          | 102200.00     |                | 06.08.2019 | 1   |
| 15    | 12899            | 29.07.2019         | Мандельштам Осип                       | 0.00          | 102200.00     |                | 06.08.2019 | 1 4 |
| <     |                  |                    |                                        |               |               |                |            | >   |
| Кол-в | о записей: 137   |                    |                                        |               |               |                |            |     |

- 23. В меню "Заказы доп. услуг" на закладках "Актуальные" и "Архивные" добавилось меню "Показать оплату". При выборе данного меню неоплаченные назначения услуг окрашиваются в красный цвет, оплаченные – в черный цвет, а услуги, по которым произошла переплата, окрашиваются в синий цвет. Также при выборе данного меню в таблицу добавляются поля "Оплачено" и "Сумма доплаты", показывающие какая сумма была оплачена за заказ услуги и какую сумму необходимо доплатить или вернуть туристу в случае переплаты.
- 24. В меню "Заказы доп. услуг" на закладках "Актуальные" и "Архивные" добавились поля "Дата создания" и "Пользователь(созд)".
- 25. В меню "Заказы доп. услуг" на закладке "Кабинет" добавились столбцы "Примечание" (общее примечание для всех услуг заказа) и "Уточнение" (индивидуальное примечание для выбранной услуги заказа).
- 26. В окне "Параметры таблицы заказов" (меню "Заказы доп. услуг" закладка "Шахматка") добавились поля "Оплаченные услуги" и "Неоплаченные услуги". Можно выбрать цвета, которыми будут выделяться услуги при выборе меню "Показать оплату" в шахматке услуг.
- 27. В шахматке услуг добавилось меню "Показать оплату". При выборе данного меню назначения услуг окрашиваются в зависимости от оплаченности (цвета задаются в окне "Параметры таблицы заказов"). Оплаченность проверяется по всему заказу услуги, т.е. если заказана услуга в количестве 4, но оплачено только 1 исполнение, то услуга будет выделена как неоплаченная.
- 28. В шахматке услуг добавилось поле "Выделять услуги цветом". Можно выбрать один из вариантов: "по заполненности" услуги закрашиваются цветами по количеству заказов услуги в этот день в это время (меньше, больше или равно максимально возможного), цвета

задаются в окне "Параметры таблицы заказов"; "плательщика" – услуги закрашиваются цветом плательщика путевки / курсовки (цвет брони / поселения) указанным в справочнике "Плательщики"; "путевки" – услуги, заказанные по путевке, закрашиваются цветом путевки (указывается в окне путевки), услуги, заказанные по курсовке, закрашиваются цветом плательщика.

29. В окне "Добавить / Изменить / Удалить заказ услуги" на закладке "Заказ услуги" добавились поля "Оплачено", "Сумма доплаты", "Пол".

| аказ услуги                           |                                                              |     |
|---------------------------------------|--------------------------------------------------------------|-----|
| Услуга                                |                                                              |     |
| Услуга:                               | обед                                                         | 9   |
| Стоимость:                            | 360.00 руб. Кол-во: 1 Сумма: 360.00 руб. Оплачено: 360.00    | руб |
| Группа:                               | 12 Кабинет: 222 Сумма доплаты: 0.00                          | руб |
| Специалист:                           | столовая                                                     |     |
| Описание:                             | 2                                                            | ~   |
|                                       |                                                              | ÷   |
| Примечание:                           |                                                              | ~   |
|                                       |                                                              | Ŷ   |
| Найти путев<br>Фамилия:               | ку Найти курсовку Ввести нового<br>Иванов                    |     |
| Имя:                                  | Иван Отчество: Иванович Пол: муж                             | ~   |
|                                       | Иванов Иван Иванович                                         | م   |
| Плательщик:                           | 22.10.2019 ∨ Отъезд: 31.10.2019 ∨ Дней: 10 Путевка №: 123456 |     |
| Плательщик:<br>Приезд:                |                                                              | ~   |
| Плательщик:<br>Приезд:<br>Примечание: |                                                              |     |
| Плательщик:<br>Приезд:<br>Примечание: |                                                              | Y   |

30. В окнах "Изменить 1 услугу", "Добавить / Изменить исполнение услуги" добавлено поле "Уточнение". Данное поле также отображается в окне "Добавить / Изменить / Удалить заказ услуги" на закладке "Время исполнения", в разделе "Кабинет" и во всплывающей подсказке в шахматке. Поле содержит примечание к конкретной услуге. 31. Для кассовых аппаратов фирмы "Атол" (FPrint) добавилась настройка "Версия драйвера" (Сервис – Настройки – раздел "Общие настройки"). Можно выбрать драйвер 8 или 10.

| Устройство FPrint                | ×                 |
|----------------------------------|-------------------|
| Настройки                        |                   |
| Версия драйвера:                 | 10 ~              |
| СОМ порт:                        | COM5 $\checkmark$ |
| Скорость:                        | 9600              |
| Номер налога без НДС:            | 4                 |
| Номер налога с НДС:              | 3                 |
| Оплата наличными:                | 0                 |
| Оплата картой:                   | 3                 |
| Оплата электронными<br>деньгами: | 4                 |
| 🗸 Сохранить                      | 🗙 Отменить        |

32. В настройках кассы Штрих добавились поля "Оплата наличными", "Оплата картой", "Оплата электронными деньгами", "Пароль администратора" (Сервис – Настройки – раздел "Общие настройки").

| Устройство Штрих                 | ×          |
|----------------------------------|------------|
| Настройки                        |            |
| СОМ порт:                        | COM21 $$   |
| Скорость:                        | 2          |
| Timeout:                         | 100        |
| Номер налога без НДС:            | 4          |
| Номер налога с НДС:              | 5          |
| Оплата наличными:                | 1          |
| Оплата картой:                   | 6          |
| Оплата электронными<br>деньгами: | 5          |
| Пароль администратора:           | 30         |
| 🗸 Сохранить                      | Х Отменить |

33. Поле "Мигание неоплаченных путевок" переименовано в "Мигание путевок" (Сервис – Настройки – раздел "Общие настройки"). Также изменился алгоритм мигания путевок: механизм мигания путевок срабатывает при выборе меню "Показать оплату". Возможны следующие варианты мигания: "нет" – мигание отключено, "неоплаченные" – мигают путевки, у которых сумма заказа больше суммы оплаты по данному заказу; "полностью неоплаченные" – мигают путевки, у которых сумма оплаты по заказу равна 0. Мигают только те путевки, у которых указана дата в поле "Оплата до:" и эта дата меньше текущей. Учитывается только заказ, т.е. путевки заказа и связанные с ними услуги плательщика заказа, другие услуги (оплачиваемые другими плательщиками) не учитываются.

- 34. В Настройках добавилось поле "Запрещать перемещение броней с фиксацией номера" (Сервис – Настройки – раздел "Общие настройки"). Если в поле установлено значение "да", то перемещать путевки в состоянии "бронь" с фиксацией комнаты / этажа / корпуса запрещено.
- 35. В Настройках (Сервис Настройки раздел "Значения полей, предлагаемые автоматически") добавились поля "Группа (для новых плательщиков)" и "Секция (для путевок)". Можно указать группу плательщиков, которая будет подставляться по умолчанию у новых плательщиков, а также секцию, которая будет подставляться по умолчанию в платежах за путевки.
- 36. В Настройках (Сервис Настройки раздел "Параметры работы с архивами") добавлены поля "Автоматически удалять путевки, курсовки, услуги и платежи через" (*путевки удаляются только, если плательщик был удален*), "Автоматически удалять путевки на листе ожидания через", "Автоматически удалять отказы от броней через".
- 37. В Настройках (Сервис Настройки раздел "Параметры взаимодействия с модулем бронирования") добавилось поле "Предоплата, руб". Теперь можно указать фиксированную сумму предоплаты для заказов с сайта.
- 38. В меню "Доп. поля путевки" добавился фильтр.
- 39. В меню "Сальдо" добавилось поле "Показывать", позволяющее фильтровать данные отображаемые в таблице. Можно выбрать один из следующих вариантов: "всех плательщиков" в таблице отображаются все плательщики; "всех, имеющих взаиморасчеты" в таблице отображаются все плательщики, имеющие взаиморасчеты (хотя бы одно из полей имеет не нулевое значение); "по периоду" в таблице отображаются все плательщики о взаиморасчетах в выбранный период; "по периоду, имеющих взаиморасчеты" в таблице отображаются все плательщики о взаиморасчетах в выбранный период; "по периоду, имеющих взаиморасчеты" в таблице отображаются все плательщики имеющие взаиморасчеты в выбранный период.
- 40. Появилась возможность удаления отмененных заказов, поступивших через TravelLine.
- 41. Добавились горячие клавиши для быстрого перехода между окнами (Сервис Горячие клавиши Окна). Можно использовать, например, для быстрого перехода из шахматки номерного фонда в раздел "Оплата" без использования компьютерной мышки.
- 42. При работе с кассовыми аппаратами "Штрих" можно настроить печать ФИО кассира на кассовом чеке. Для этого необходимо указать соответствующее значение в поле "Пароль к КММ" в модуле "Админ".